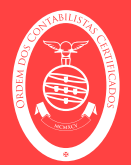

1. Aceder à plataforma. https://afecc.occ.pt

2. No canto superior direito, clicar em

 $\mathbf{1}$ 

**ENTRAR NO PORTAL** 

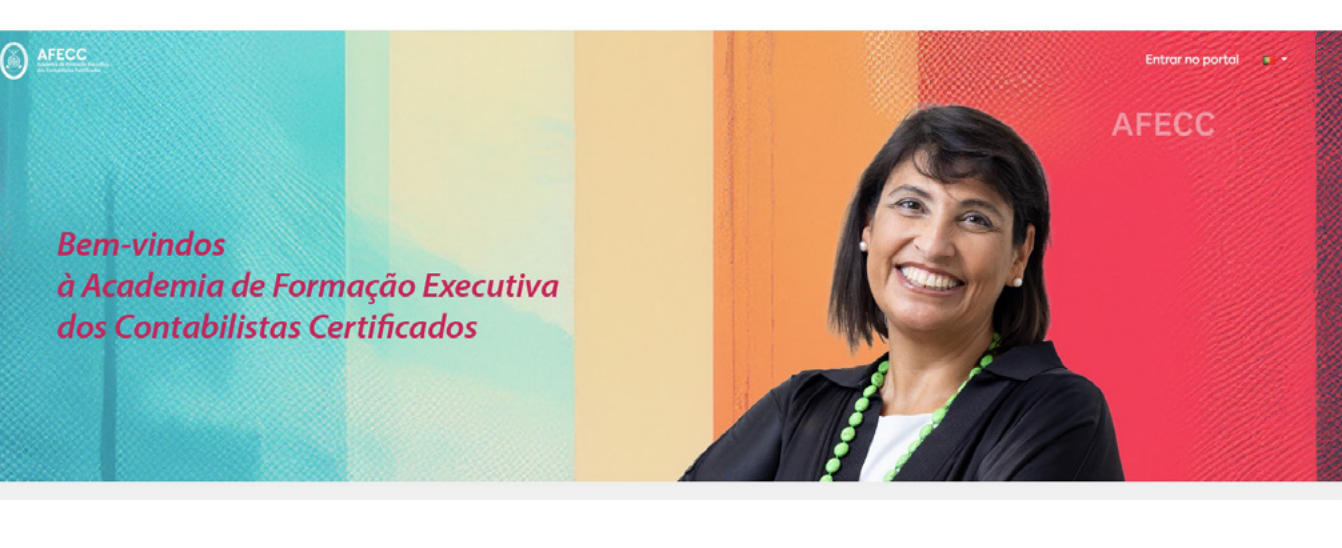

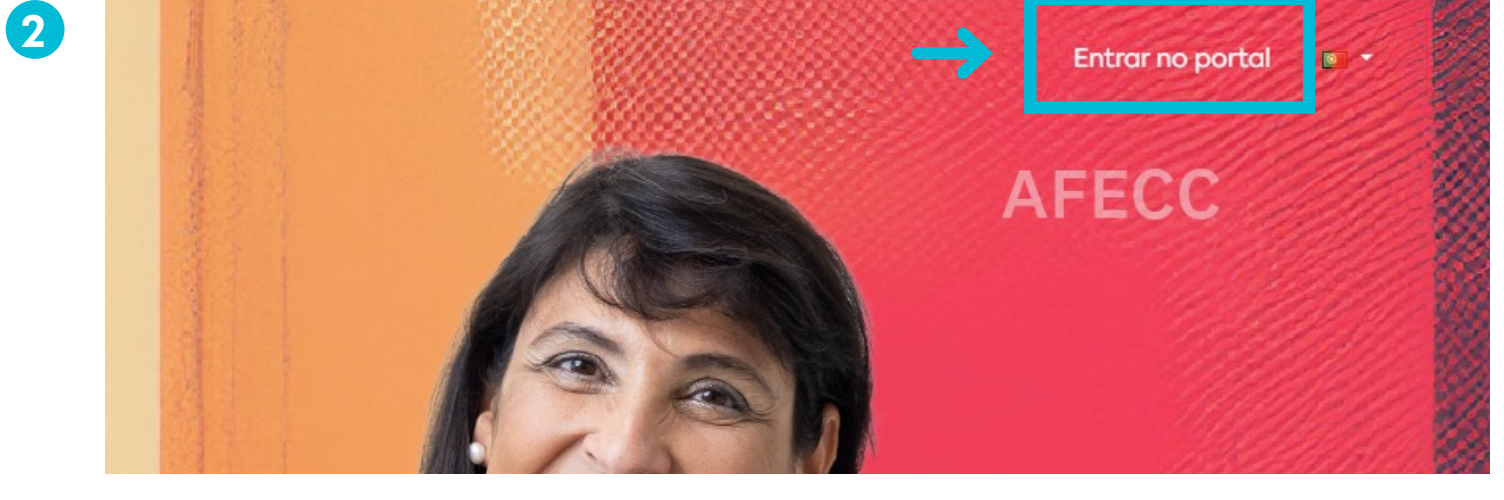

3

4

## **FORMAÇÃO** COMO INSCREVER-SE NO PORTAL DA FORMAÇÃO

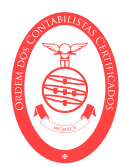

3. No login, deve ser selecionar a opção "Iniciar sessão como membro ou estagiário" e na opção seguinte devem ser colocadas as credenciais utilizadas no site OCC.PT.

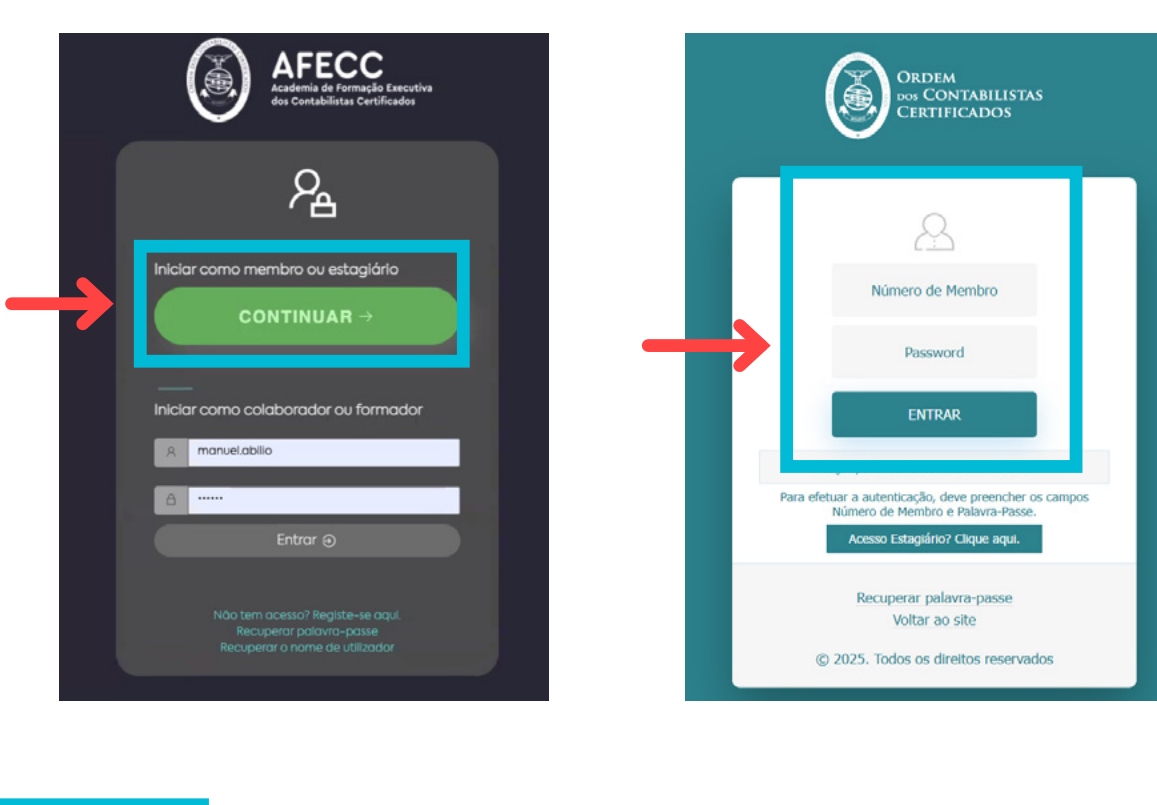

4. Para aceder ao catálogo de formação, selecionar o símbolo AFECC.

| AFECC                | $\leftarrow$ |              |           | ô 12        | formandot | estes 🔒 | C G Termina | rsessão 📁 🖌                  |
|----------------------|--------------|--------------|-----------|-------------|-----------|---------|-------------|------------------------------|
|                      | e B          | oa tarde, fo | rmandotes | tes teste   |           |         |             | 🔯 Configurar                 |
| A Área do utilizador | > Crono      | grama        |           |             |           |         |             | $\rightarrow$ : $\kappa^{n}$ |
| 🚺 Área de formação   | > Hoje       | < >          |           | maio 19 – 2 | 5         |         | Mês Semana  | a Dia Agenda                 |
|                      |              | 19 Seg       | 20 Ter    | 21 Qua      | 22 Qui    | 23 Sex  | 24 Sáb      | 25 Dom                       |
|                      | 07.00        |              |           |             |           |         |             |                              |
|                      | 07:00        |              |           |             |           |         |             |                              |
|                      | 08:00        |              |           |             |           |         |             |                              |
|                      | 09:00        |              |           |             |           |         |             |                              |
|                      | 10:00        |              |           |             |           |         |             |                              |
|                      | 11:00        |              |           |             |           |         |             |                              |
|                      | 12:00        |              |           |             |           |         |             |                              |

2

5. No catálogo de formação, selecionar a formação para efetuar a inscrição.

6. Selecionar a opção "Saber mais"

AFECC

5

# **FORMAÇÃO** COMO INSCREVER-SE NO PORTAL DA FORMAÇÃO

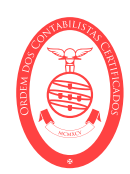

**Bem-vindos** à Academia de Formação Executiva dos Contabilistas Certificados

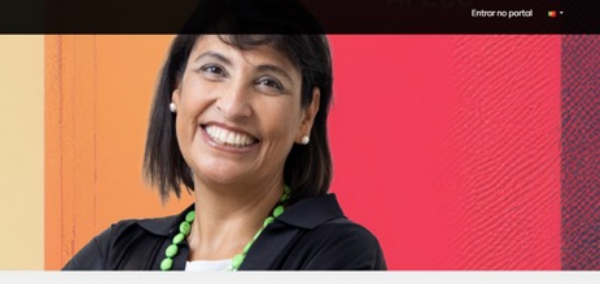

Catálogo De Formação Procurar cursos Q

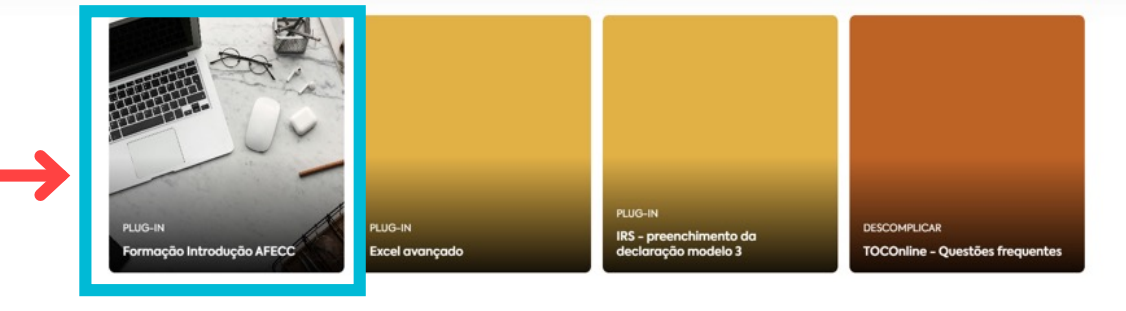

AFECC

6

**Bem-vindos** à Academia de Formação Executiva dos Contabilistas Certificados

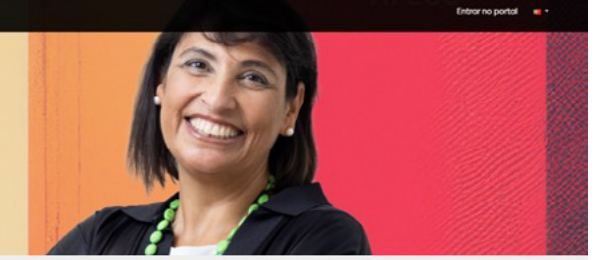

Catálogo De Formação Procuror cursos Q

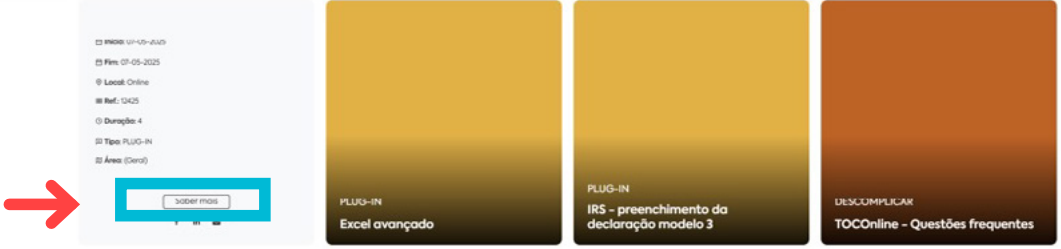

7. Selecionar a opção "Inscrever"

8. Confirmar a inscrição No topo do ecrã fica disponível a confirmação da inscrição.

9. Seguidamente deve ser utilizado o manual de acesso à formação.

7

8

# **FORMAÇÃO** COMO INSCREVER-SE NO PORTAL DA FORMAÇÃO

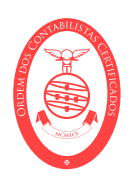

#### Formação Introdução AFECC

| Formação Int           | rodução AFECC                                 |               |              |                |
|------------------------|-----------------------------------------------|---------------|--------------|----------------|
| O 4h                   | Ref. 12425                                    | Inscrever     | $\leftarrow$ |                |
| Objetivos              |                                               | -             |              |                |
| Esta sessão tem como c | objetivo a introdução à nova plataforma de fo | ormação AFECC | Início       | 07 maio 2025   |
|                        |                                               |               | Fim          | 07 maio 2025   |
|                        |                                               |               | Ref.:        | 12425          |
|                        |                                               |               | Duração      | 4h             |
|                        |                                               |               | Área         | (Geral)        |
|                        |                                               |               | Local / Polo | Online         |
|                        |                                               |               | Horário      | Dae 11h de 12h |

| AFECC                           |                                                                                     |            |  | andre martins | с              |                  | -         | • |
|---------------------------------|-------------------------------------------------------------------------------------|------------|--|---------------|----------------|------------------|-----------|---|
| 合 Início                        | 🗧 Confirmar p                                                                       |            |  |               | 🗸 Confirmar pr | ré-Inscriçi      | io        |   |
| A Área do utilizador >          |                                                                                     |            |  |               |                |                  |           |   |
| 🕼 Área de formação 🔹 🔸          | [12125] Formação Introdução AFECC<br>2025OCC » PLG12125 » 1 » [07-05-2025] » Online |            |  |               |                |                  |           |   |
| Área administrativa             | Data                                                                                | 07-05-2025 |  |               |                |                  |           |   |
| 🖵 Comunicação 🔸                 | Localidade postal                                                                   | Online     |  |               |                |                  |           |   |
| 🔑 Configuração da aplicação 🔹 🔸 |                                                                                     |            |  |               |                |                  |           |   |
| & Administração 🔹 🕻             |                                                                                     |            |  |               |                | 🗸 Confirmar pré- | inscrição |   |
|                                 |                                                                                     |            |  |               |                |                  |           |   |

Questões adicionais contacte 800 200 075 ou formacao@occ.pt

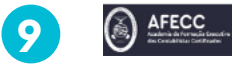

Pré-inscrição registada com sucesso X